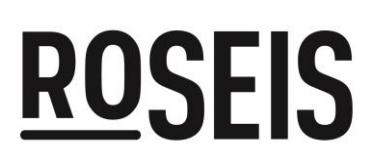

Radiation Oncology Safety Education and Information System

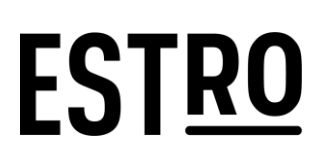

### **ROSEIS User Manual**

### Table of Contents

| 2  |
|----|
| 2  |
| 4  |
| 12 |
| 18 |
| 19 |
| 19 |
| 20 |
| 21 |
| 21 |
|    |

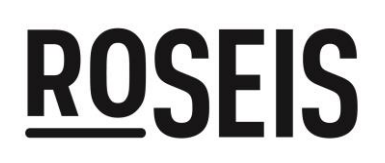

### EST<u>ro</u>

#### How to have access to ROSEIS?

Everyone has access to ROSEIS, particularly the educational resources it offers via <u>https://roseis.estro.org/</u> or ESTRO webpage <u>here</u>

Screenshot 1

### <u>Ro</u>seis

HOME ABOUT US EDUCATIONAL MATERIAL SPOTLIGHT CASES USEFUL LINKS CONTACT

In the *Home* section, under *What is ROSEIS*, you will also find a video titled Introduction to ROSEIS.

### How to log in to ROSEIS?

In order to submit or read a report, software alert, cyberthreat, you will need to log in via the ESTRO webpage <u>here</u>

Screenshot 2

INCIDENTS REPORT AN INCIDENT SOFTWARE ALERTS CYBERTHREATS REPORT A SOFTWARE ALERT REPORT A CYBERTHREAT HOME ABOUT US EDUCATIONAL MATERIAL SPO

#### You have an ESTRO account

If you have an ESTRO account, both members and non-members can access the ROSEIS sections listed above by logging to your account into the <u>ESTRO website</u> and following these steps:

- 1. Go to the *Resources* section.
- 2. Click on ROSEIS. Your account will be automatically authenticated for access.
- 3. You can now choose to Read or Report.

#### You do not have an ESTRO account yet

Click on <u>here</u> and then on *Create MyEstro Account*. Once your account is set up, you can follow the steps of *How to log in to ROSEIS?* 

Click on *MyESTRO* and enter your *MyESTRO* credentials

### EST<u>ro</u>

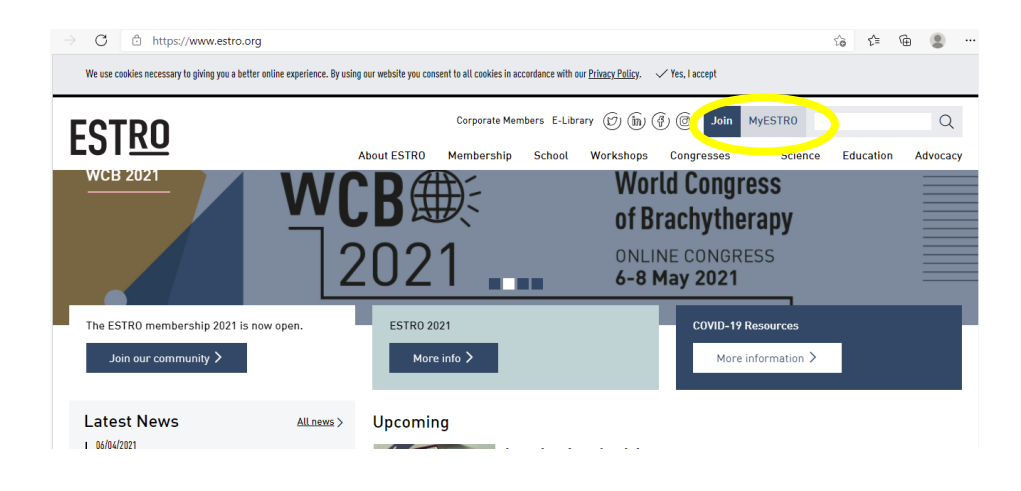

#### Screenshot 3

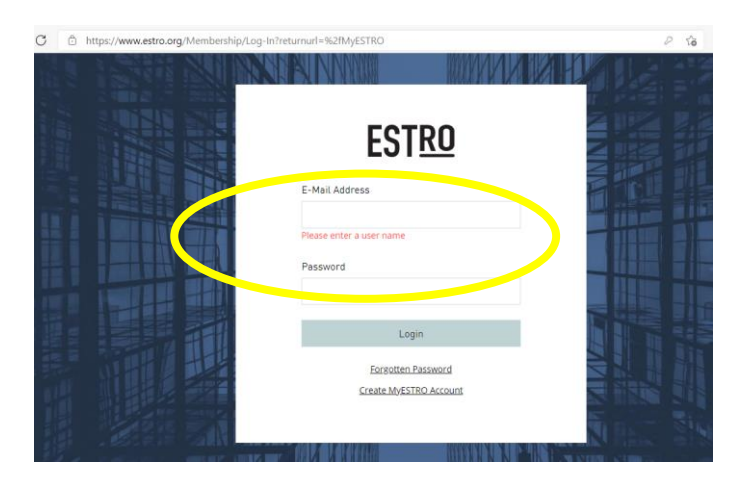

On the web *Welcome to MyESTRO*, you will have then to click on *Resources*.

#### Screenshot 4

#### Welcome to MyESTR0

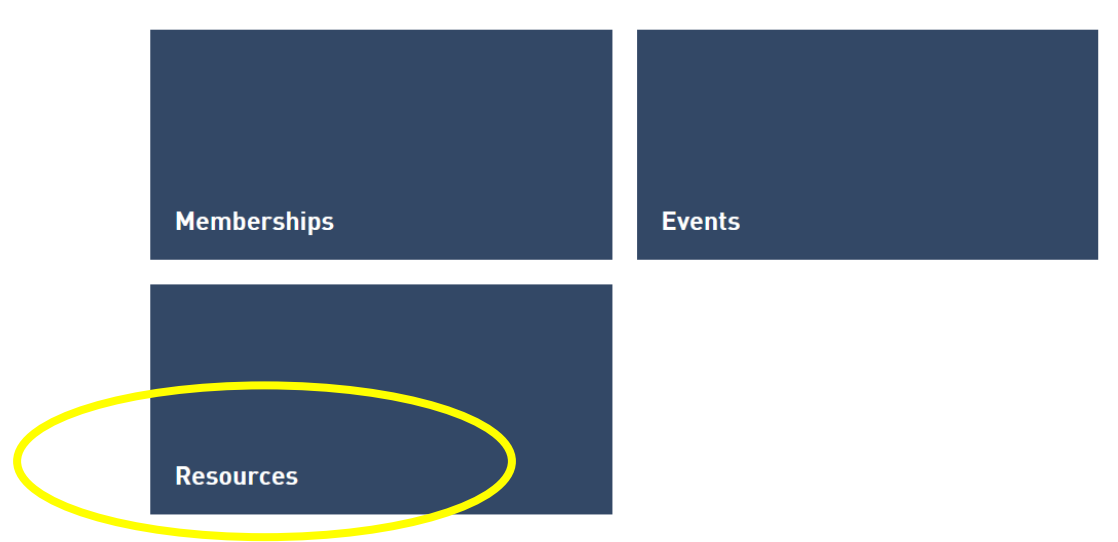

## EST<u>ro</u>

#### Click on ROSEIS section

#### Screenshot 5

#### Resources

Please click on one of the boxes below to access information.

Note: If you are logging in for the first time after re-activating your MyESTRO Account, please note it can take a few minutes for your access to resources to become available.

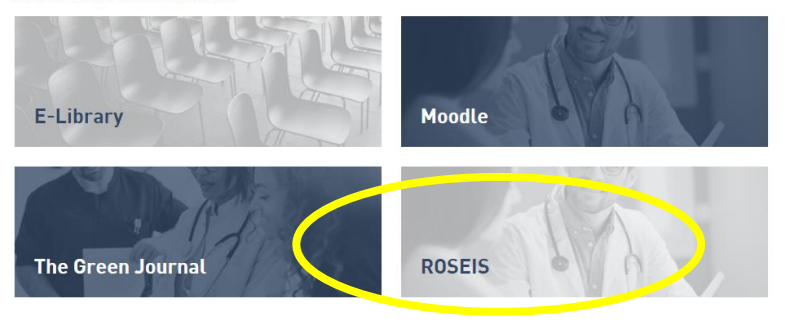

You have reached the ROSEIS reporting system.

#### Screenshot 6

| INCIDENTS REPORT AN INCIDE    | ENT SOFTWARE ALERTS                                          | CYBERTHREATS | REPORT A SOFTV                           | VARE ALERT | REPORT A CYBERTHR                       | eat admin                        | SUGGESTIONS                | SETTINGS LOG                        | OUT   |
|-------------------------------|--------------------------------------------------------------|--------------|------------------------------------------|------------|-----------------------------------------|----------------------------------|----------------------------|-------------------------------------|-------|
| ROSEIS                        |                                                              | HOME         | ABOUT US                                 | EDUCAT     | IONAL MATERIAL                          | SPOTLIGHT C                      | ASES USEF                  | UL LINKS CON                        | ITACT |
| Radiation C<br>and Inform     | Oncology Safe<br>ation System                                | ety Educa    | ition                                    |            |                                         |                                  |                            | -                                   |       |
| INCIDENTS                     |                                                              |              |                                          |            |                                         |                                  |                            |                                     |       |
| From Date                     | To Date                                                      |              |                                          |            |                                         |                                  |                            |                                     |       |
| From Date                     | To Date                                                      | 06/2025      |                                          |            |                                         |                                  |                            |                                     |       |
| From Date                     | <b>To Date</b>                                               | 06/2025      |                                          |            |                                         |                                  |                            |                                     | _     |
| From Date  16/05/2025         | To Date                                                      | 06/2025      | DISEASE                                  |            | DOSIMETRY                               | SEVERITY                         | HOW DI                     | ISCOVERED                           | 1     |
| From Date  16/05/2025  SEARCH | To Date                                                      | 06/2025      | DISEASE<br>CIDENT INVEST                 | IGATED     | DOSIMETRY                               | SEVERITY                         | HOW DI                     | ISCOVERED                           |       |
| From Date       Image: Search | To Date<br>16//<br>ANATOMICAL SITE<br>IGRT<br>PATIENT GENDER | 06/2025      | DISEASE<br>CIDENT INVEST<br>OXICITY OBSE | IGATED     | DOSIMETRY<br>INCIDENT<br>TOXICITY POTEN | SEVERITY<br>TYPE<br>ITIAL FUTURE | HOW DI<br>PATII<br>SHORT D | ISCOVERED<br>ENT AGE<br>DESCRIPTION |       |

### How to search for an incident or near incident?

The search function contains only reports that have been approved by the local administrator. The *Incidents* page has multiple search option tabs which allow you to refine your search to an area of interest.

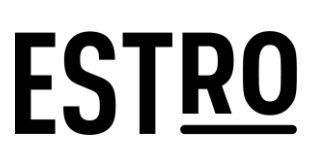

#### Screenshot 7

|        | ANATOMICAL SITE | DISEASE               | DOSIMETRY SEVERITY        | HOW DISCOVERED    |
|--------|-----------------|-----------------------|---------------------------|-------------------|
| SEARCH | IGRT            | INCIDENT INVESTIGATED | INCIDENT TYPE             | PATIENT AGE       |
|        | PATIENT GENDER  | TOXICITY OBSERVED     | TOXICITY POTENTIAL FUTURE | SHORT DESCRIPTION |

Selecting a specific search tab will bring you to a drop-down list where you can further refine your selection. In each criterion tab, there is a scroll-down list which allows you to select multiple sub-criteria for your search. e.g., Head/Neck and IGRT.

#### Screenshot 8

|                     | ANATOMICAL SITE | DISEASE               | DOSIMETRY SEVERITY        | HOW DISCOVERED    |
|---------------------|-----------------|-----------------------|---------------------------|-------------------|
| SEARCH              | IGRT            | INCIDENT INVESTIGATED | INCIDENT TYPE             | PATIENT AGE       |
|                     | PATIENT GENDER  | TOXICITY OBSERVED     | TOXICITY POTENTIAL FUTURE | SHORT DESCRIPTION |
| Anatomical Sites    |                 |                       |                           |                   |
| Abdomen × Anatomica | I Sites         |                       |                           |                   |
| Breast              |                 |                       |                           |                   |
| CNS                 |                 |                       |                           |                   |
| Extremities         |                 |                       |                           |                   |
| Genitals            |                 |                       |                           |                   |
| Head/neck           |                 |                       |                           |                   |
| Pelvis              |                 |                       |                           |                   |
| Skin                |                 |                       |                           |                   |
| TBI                 |                 |                       |                           |                   |
| Thoray              |                 |                       |                           |                   |

#### Screenshot 9

| From Date                 | To Date                        |                                 |                                    |                   |
|---------------------------|--------------------------------|---------------------------------|------------------------------------|-------------------|
| 06/03/2021                | <b>iii</b> 06/04/2021          |                                 |                                    |                   |
|                           | ANATOMICAL SITE                | DISEASE                         | DOSIMETRY SEVERITY                 | HOW DISCOVERED    |
| SEARCH                    | IGRT                           | INCIDENT INVESTIGATED           | INCIDENT TYPE                      | PATIENT AGE       |
|                           | PATIENT GENDER                 | TOXICITY OBSERVED               | TOXICITY POTENTIAL FUTURE          | SHORT DESCRIPTION |
| Disease                   |                                |                                 |                                    |                   |
| Disease                   |                                |                                 |                                    |                   |
| Dosimetry Severity        |                                |                                 |                                    |                   |
| Dosimetry Severity        |                                |                                 |                                    |                   |
| How Discovered            |                                |                                 |                                    |                   |
| Verification imaging × U  | lse of checklists × Independer | nt confirmation of dose (handca | Ic or patient specific QA) × How E | Discovered        |
| Incident Investigated     |                                |                                 |                                    |                   |
| informal × Incident Inves | stigated                       |                                 |                                    |                   |
| Incident Type             |                                |                                 |                                    |                   |
| Incident rype             |                                |                                 |                                    |                   |
| Patient Age               |                                |                                 |                                    |                   |
| 11-20 years 🗴 31-40 years | ars x 51-60 years x Pation     | Age                             |                                    |                   |
| Patient Gender            |                                |                                 |                                    |                   |
| Patient Genue             |                                |                                 |                                    |                   |
| Toxicity Observed         |                                |                                 |                                    |                   |
| Toxicity Observed         |                                |                                 |                                    |                   |
| Toxicity Potential Future |                                |                                 |                                    |                   |
| Toxicity Potential Future |                                |                                 |                                    |                   |
| Short Description         |                                |                                 |                                    |                   |
| Short Description         |                                |                                 |                                    |                   |

Note that every time you want to add a sub-criterion you will need to move the cursor out of the box- here the *patient age* box- and then replace the cursor in the *patient age* box to see the

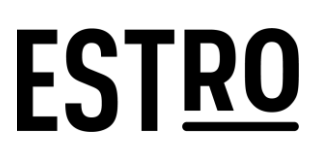

full list of the different age ranges. Or you can simply type the first letter of the searched subcriterion. Once all (sub-) criteria have been added, you will need to click on *Search* to see the results of your search.

The results page will show different tabs, namely *Table, Charts, User Defined, Process Steps, Flow,* and *Ratio*.

The first tab, *Table*, displays basic information about incidents. To see the details of the reported incident, you need to click on the blue button.

| Scr | eensho                                 | ot 10: Table                      |                                  |                                                           |                 |           |
|-----|----------------------------------------|-----------------------------------|----------------------------------|-----------------------------------------------------------|-----------------|-----------|
|     | Table                                  | Charts User Defined               | Process Steps Flow Ra            | tio                                                       |                 |           |
|     | <b>1 - 18</b> of <b>18</b><br>Previous | incidents found<br>Next           |                                  |                                                           |                 |           |
|     |                                        |                                   |                                  |                                                           |                 |           |
|     | ID                                     | CentreInformationID               | Incident State                   | Centre Info: Date Created                                 | Discoverer      | Vlore     |
|     | <b>ID</b><br>17                        | CentreInformationID               | Incident State Approved          | Centre Info: Date Created                                 | Discoverer Kova | More<br>+ |
|     | <b>ID</b><br>17<br>3042                | CentreInformationID<br>33<br>3058 | Incident State Approved Approved | Centre Info: Date Created<br>Jul 27, 2016<br>Jan 18, 2018 | Discoverer M    | Hore      |

#### Screenshot 11: example of report

| INCIDENT ID: 15                                                               |                    |
|-------------------------------------------------------------------------------|--------------------|
| SEVVRA link:                                                                  |                    |
| Centre Information External Report Suplemental Information SEVRRA             |                    |
|                                                                               | Centre Information |
| ID                                                                            | 31                 |
| Type 1                                                                        | academic           |
| Type 2                                                                        | public             |
| Type 3                                                                        | rural              |
| Type 4                                                                        | stand alone        |
| Date of profile                                                               | Jul 27, 2016       |
| Geographic Region                                                             | Caribbean          |
| Number of patients treated per annum                                          | 7                  |
| Is there a risk management or safety committee in the centre?                 | false              |
| Is incident reporting mandatory?                                              | false              |
| Is near incident reporting mandatory?                                         | false              |
| Is there a protocol or procedure in place for the investigation of incidents? | true               |
| Disease sites being treatment                                                 |                    |
| Number of FTE treatment planners                                              | 3                  |
| Other staff description                                                       |                    |
| Number of FTE other staff                                                     |                    |
| Number of FTE medical physicists                                              | 2                  |
| Number of FTE radiation oncologists                                           | 3                  |
| Number of FTE staff RTTs                                                      | 1                  |
| Cobalt Machines                                                               |                    |
| Tomotherapy                                                                   |                    |
| CT Simulator                                                                  |                    |
| ConventionalSimulator                                                         |                    |
| Linear Accelerator                                                            |                    |
| Brachytherapy                                                                 |                    |
| Orthovoltage                                                                  |                    |
| Planning Stations                                                             |                    |
| Planning Stations Description                                                 |                    |
| Other Equipment                                                               |                    |
|                                                                               |                    |
|                                                                               | Close              |

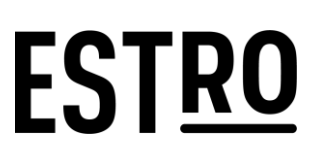

#### CHARTS

Under the *Charts* tab the user can find additional tabs which lead to different chart types. Bars and pie pieces are clickable and trigger a drill down to a lower level. By clicking on the small icon, you have access to a menu to download the charts in different formats.

Screenshot 12

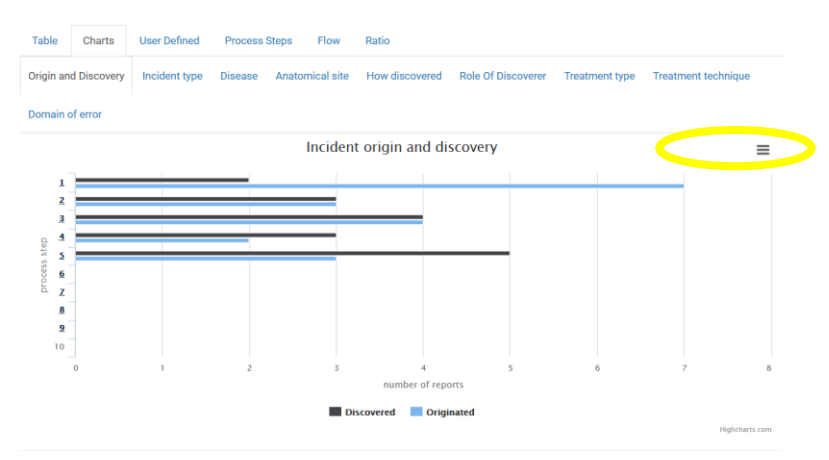

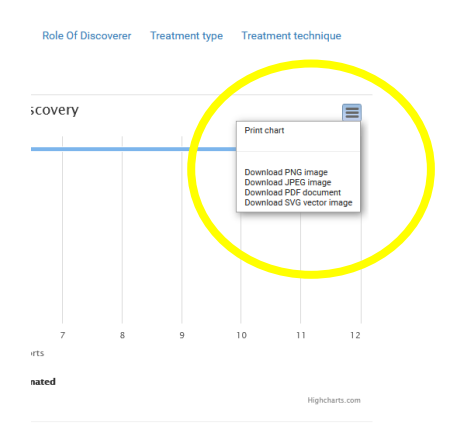

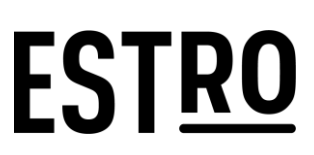

#### **USER DEFINED**

By selecting options in the scroll-down menu, and clicking on *Refresh*, you can see a chart representing e.g., the disease per Anatomical site, which you can further download.

#### Screenshot 14

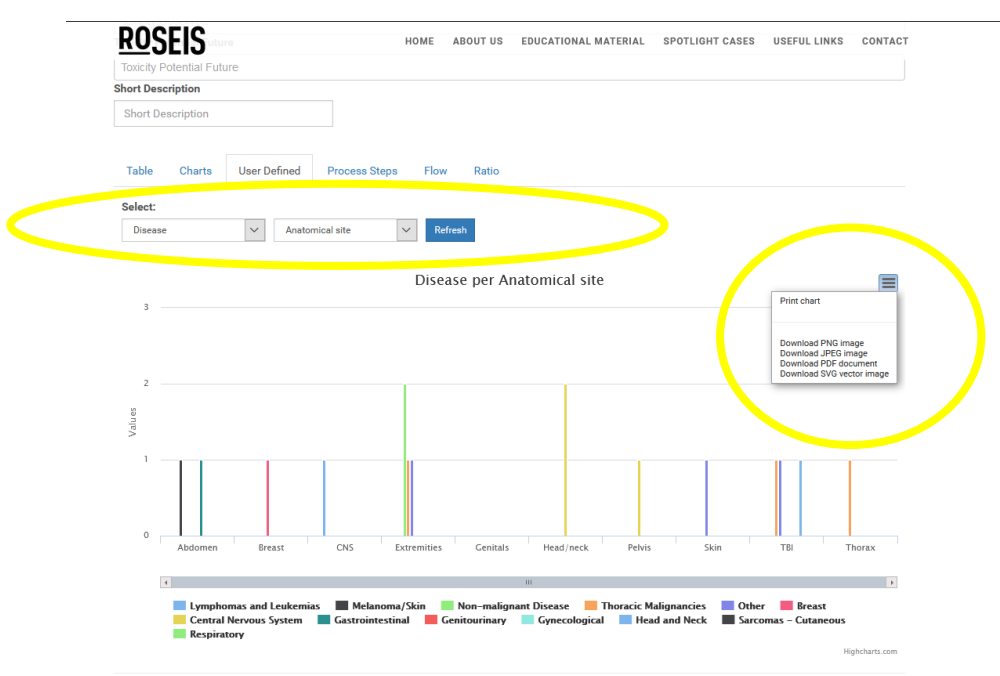

#### PROCESS STEPS

#### Screenshot 15

| Table Charts  | User Defined Process Steps Flow       | w Ratio                                 |                                        |
|---------------|---------------------------------------|-----------------------------------------|----------------------------------------|
| PROCESS STEPS | :                                     |                                         |                                        |
| Refresh       | Mean number of steps until discovered | Median number of steps until discovered | Range number of steps until discovered |
| 5             | 0                                     | 0                                       | 0                                      |
| 15            | 1.4                                   | 2                                       | 1-5                                    |

#### FLOW

The *Flow* tab shows a graphical representation of how many incidents originated or were discovered in a specific process step (screenshot 15). Process steps with additional sub steps are clickable.

If you click on a step (**a** on the screenshot 16), a new window will show a representation of the corresponding process e.g., initial patient assessment and preparation (screenshot 17).

If you click on a square with a value (**b** on the screenshot 16), you will be redirected to the table tab (screenshot 18) which will be filled with incidents that originated or were discovered in the selected process step.

### EST<u>ro</u>

#### Screenshot 16

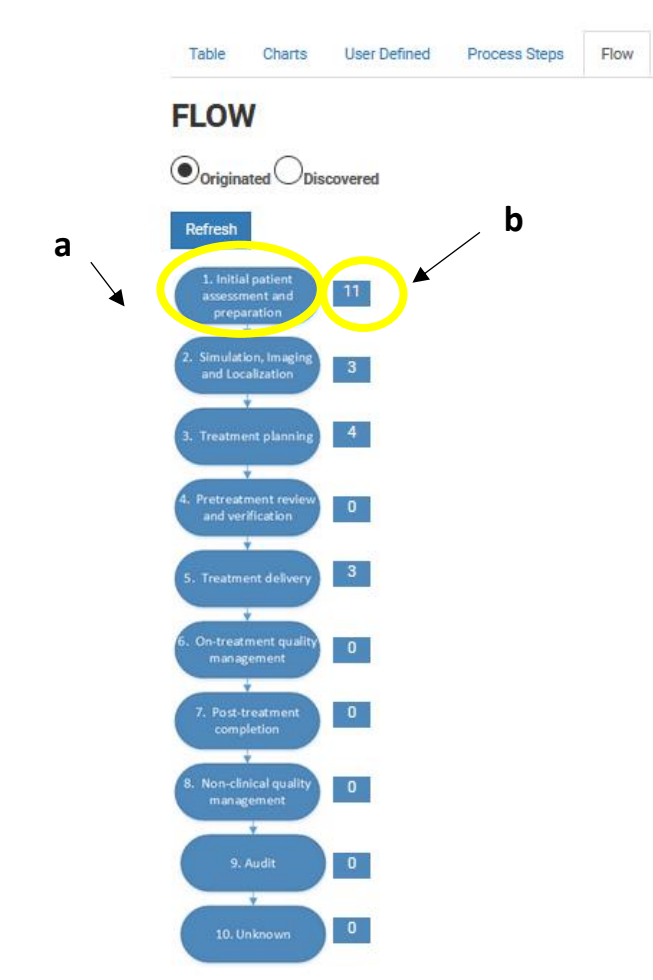

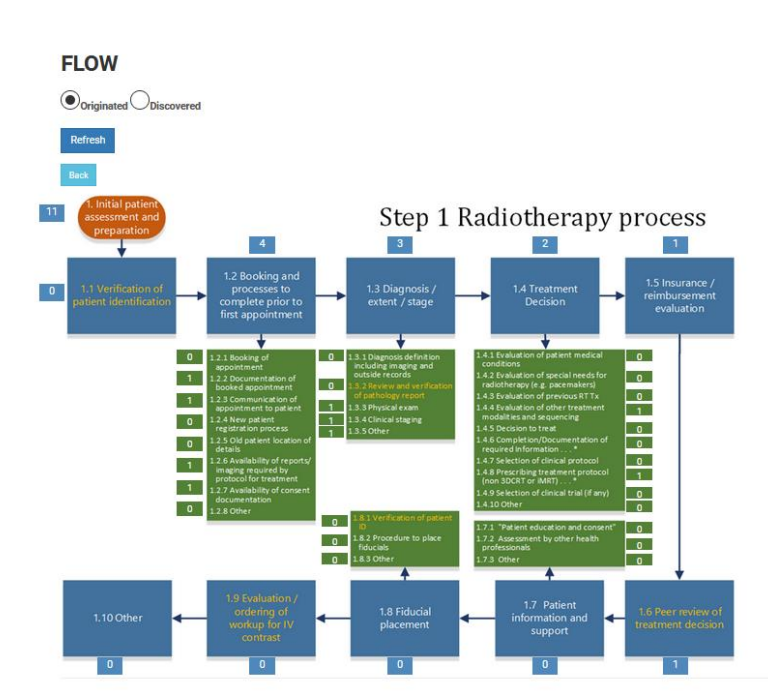

### EST<u>ro</u>

#### Screenshot 18

| Back to                 | Flow Chart                |                |                           |            |      |
|-------------------------|---------------------------|----------------|---------------------------|------------|------|
| 1 - 11 of 1<br>Previous | 1 incidents found<br>Next |                |                           |            |      |
| ID                      | CentreInformationID       | Incident State | Centre Info: Date Created | Discoverer | More |
| 15                      | 31                        | Approved       | Jul 27, 2016              | Cindori    | +    |
| 31                      | 47                        | Approved       | Oct 3, 2016               |            | +    |
| 3042                    | 3058                      | Approved       | Jan 18, 2018              |            | +    |
| 3043                    | 3059                      | Approved       | Apr 30, 2018              |            | +    |
| 26                      | 42                        | Approved       | Sep 12, 2016              | Daru       | +    |
| 20                      | 36                        | Approved       | Aug 16, 2016              | lvy        | +    |
| 24                      | 40                        | Approved       | Sep 8, 2016               | Dora       | +    |
| 2032                    | 2048                      | Approved       | Mar 10, 2017              |            | +    |
| 16                      | 32                        | Approved       | Jul 27, 2016              | Kova       | +    |
| 21                      | 37                        | Approved       | Sep 8, 2016               |            | +    |
| 18                      | 34                        | Approved       | Jul 28, 2016              | Kova       | +    |

1 - 11 of 11 incidents found Previous Next

#### RATIO

The *Ratio* tab shows column chart based on ratio between different criteria which you can select in the two scroll-down menus (screenshot 19). After selecting your criteria, you will need to refresh to see the chart. You can repeat the same steps for all the other criteria under *Ratio* (screenshots 20-22).

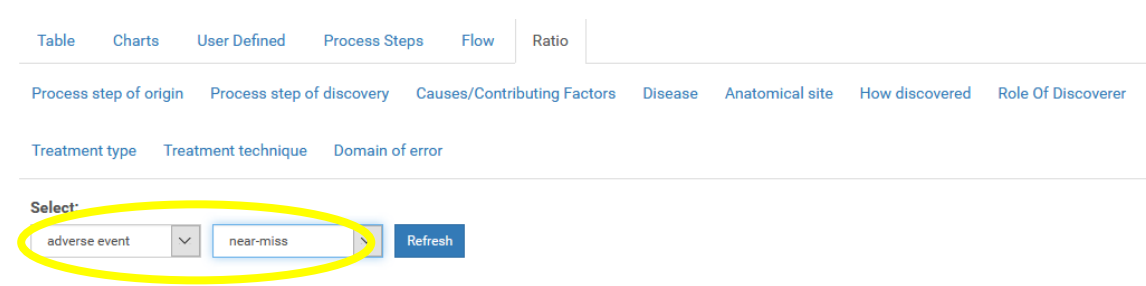

### EST<u>ro</u>

#### Screenshot 20: example of ratio

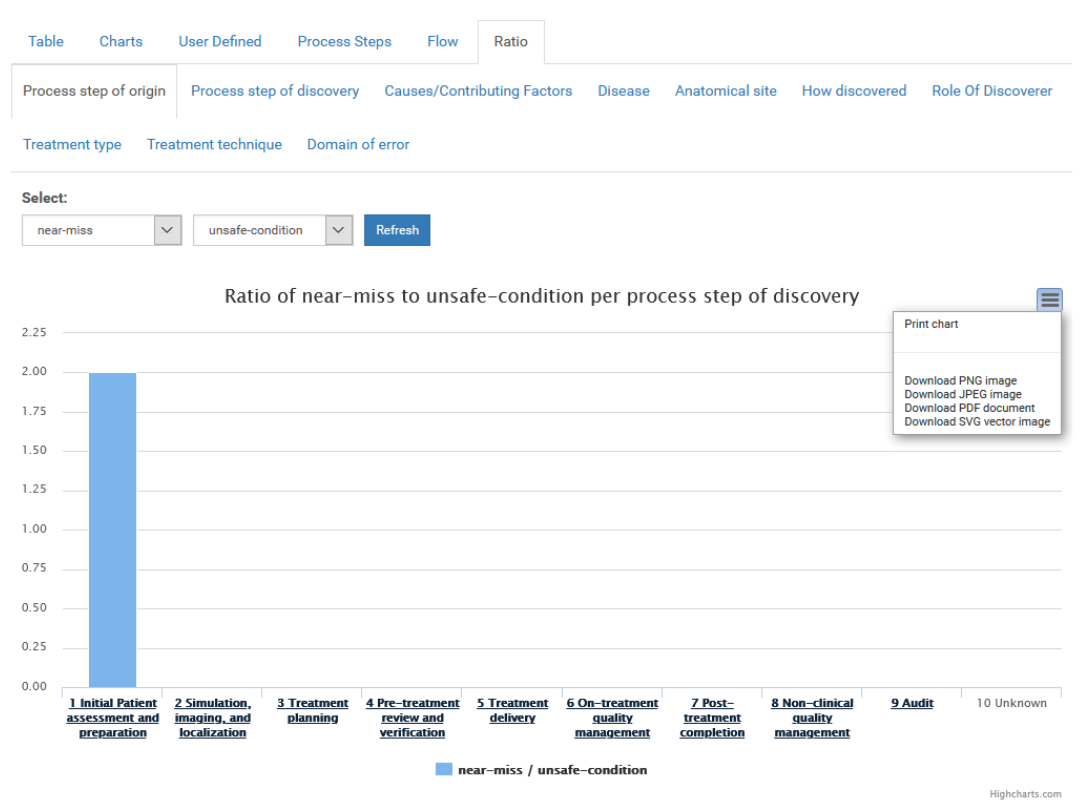

#### Screenshot 21: example of ratio

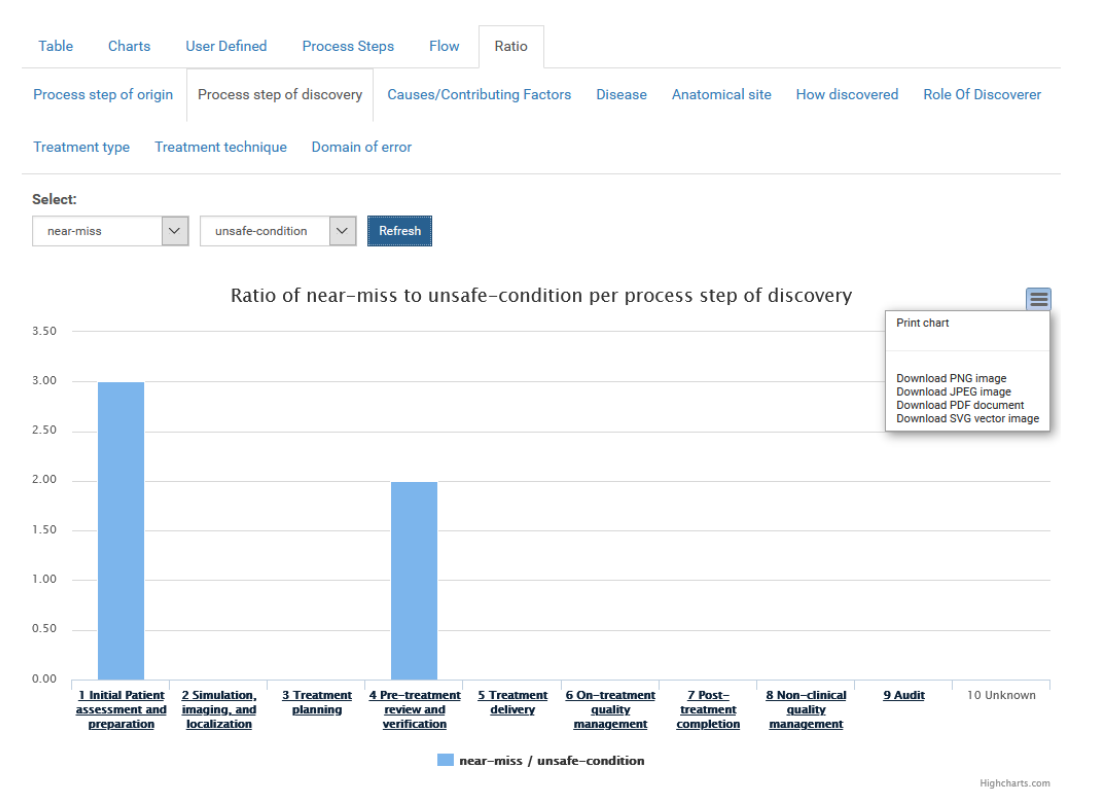

### EST<u>ro</u>

Screenshot 22: example of ratio

| Table Charts Us          | er Defined Process Ste    | ps Flow R         | atio               |                 |                |                    |
|--------------------------|---------------------------|-------------------|--------------------|-----------------|----------------|--------------------|
| Process step of origin F | Process step of discovery | Causes/Contributi | ng Factors Disease | Anatomical site | How discovered | Role Of Discoverer |
| Treatment type Treatme   | ent technique Domain of   | error             |                    |                 |                |                    |
| Select:                  |                           |                   |                    |                 |                |                    |
| near-miss 🗸              | unsafe-condition 🗸        | Refresh           |                    |                 |                |                    |
|                          | Ratio of near-miss        | s to unsafe-co    | ndition per Cause  | es/Contributin  | g Factors      | =                  |

Loading...

How to report on an incident or near incident?

Click on the *Report an Incident* tab and fill out the required fields.

![](_page_11_Picture_7.jpeg)

### EST<u>ro</u>

*Report an Incident* consists of multiple pages of forms divided in three main parts, namely **centre** *information, external report,* and *supplemental information.* 

#### **CENTRE INFORMATION**

In this section, you will need to enter information regarding your institute in forms 1-4 and verify the data in the *Final Centre Information Check and save for next time* (screenshot 25).

Screenshots 24

| Number of Fixe and source of physical source of physical so                                                                                                    | CENTRE INFORMATION                                                         | 4/4                     |
|----------------------------------------------------------------------------------------------------|----------------------------------------------------------------------------|-------------------------|
| Second and a standard and a standard and                                                                                                    | Number of new patients treated                                             | l per annum             |
| Second and a second and a second                                                                                                    |                                                                            | Ŷ                       |
| Sector Participants and a stored or your local course<br>Sector Participant Region Region<br>Sector Participant Region<br>Sector Participant Region<br>Sector Parti | Is there a risk management or s                                            | afety committee in t    |
| REPORT AN INCIDENT   Interview   Interview   Report An INCIDENT   Interview   Interview<                                                                                                    | Is incident reporting mandatory                                            | /? Yes 🔿 No 🔿           |
| Linear   Its information is condeducted to the department and is shored on your local contract.   CETTE INFORMATION 1/4   Centre Type 1 is upped   Solid 1   Solid 1   Solid 1   Centre Type 2 is upped   Solid 1   Solid 1 <td>Is near incident reporting mand</td> <td>latory? Yes 🔿 No 🔿</td>                                                                                                    | Is near incident reporting mand                                            | latory? Yes 🔿 No 🔿      |
| The information is continuented to the department and is stored on your local comparison     CENTRE INFORMATION 1/4   Centre Type 1 feeseed   Select •   Select •   Select •   Centre Type 3 feeseed   Select •   Select •   Select •   Number of FTE instrikt on simulator or treatment unit   Select •   Number of FTE instrikt on simulator or treatment unit   Select •   Select • <                                                                                                    | Is there a protocol or procedure                                           | e in place for the invo |
| CENTRE INFORMATION 1/4       Select *       Select *       C         Select *       CENTRE INFORMATION 2/4       Select *       C         Select *       Centre Type 1 freedree       Select *       Select *       Sele                                                                                                    | REPORT AN INCIDENT Cobalt Machine                                          |                         |
| Geographic Region       CENTRE INFORMATION 2/4       CT Simulator         Select *       Number of FTE radiation oncologists       Select *       Select *       Select *       Select *       Select *       Conventional Simulator         Centre Type 3 Isegeed       Import       Import       Select *       Centre Type 3 Isegeed       Centre Type 3 Isegeed       Centre Type 3 Isegeed       Centre Type 3 Isegeed       Centre Type 3 Isegeed       Centre Type 4 Isegeed       Centre Type 4 Isegeed<                                                                                                    | Select *                                                                   | ~                       |
| Number of FTE radiation oncologists   Select *   Select *   Centre Type 1 sueped   Select *   Select *   Select *   Select *   Number of FTE reatment planners   Select *   Number of FTE treatment planners   Select *   Number of FTE treatment planners   Select *   Number of FTE treatment planners   Select *   Number of FTE treatment planners   Select *   Number of FTE treatment planners   Select *   Number of FTE treatment planners   Select *   Number of FTE treatment planners   Select *    Select *      Select *      Select * <td>CENTRE INFORMATION 2/4 CT Simulator</td> <td></td>                                                                                                    | CENTRE INFORMATION 2/4 CT Simulator                                        |                         |
| Select ·     Number of FTE medical physicists     Number of FTE medical physicists     Select ·     Select ·     Number of FTE medical physicists     Select ·     Select ·     Se                                                                                                    | Number of FTE radiation oncologists<br>Select *                            | ~                       |
| Centre Type 2 Repord     Number of FTE medical physicists     REPORT AN INCIDENT     Select ·       Select ·     ·     ·     ·     ·       Number of FTE TTB (working on sinulator or treatment units)     ·     ·     ·       Select ·     ·     ·     ·     ·       Number of FTE treatment planners     ·     Centre Type 4 Support     ·     ·       Number of FTE treatment planners     ·     ·     ·     ·       Not     Back     Not     Back     Not     ·                                                                                                    |                                                                            |                         |
| Select *   Centre Type 3 Angend   Select *   Select *   Select *   Select *   Number of FTE RTTs (working on simulator or treatment units)   Centre Type 3 Angend   Select *   Select * <                                                                                                    | Number of FTE medical physicists REPORT AN INCIDENT Conventional Simulator |                         |
| Centre Type 3 Reversed     Number of FTE RTTs (working on simulator or treatment units)     CENTRE Type 3 Reversed     CENTRE Type 4 Reversed     CENTRE Type 4 Reversed     CENTRE Type 4 Reversed     CENTRE Type 4 Reversed     Select *     Select *     S                                                                                                    | Select *                                                                   | ~                       |
| Select •     Vumber of FTE treatment planners     FTE other staff description       Select •     Please specify role     Brack Next                                                                                                    | Number of FTE RTTs (working on simulator or treatment units)               |                         |
| Centre Type 4 Reported     Number of FTE treatment planners     FTE other staff description     Stelect *     Beck *     Beck *     Bec                                                                                                    | CENTRE INFORMATION 3/4                                                     | ~                       |
| Select · · ·     Please specify role     Brachytherapy Must be a number       Next     Back     Next     Back     Next                                                                                                    | Number of FTE treatment planners FTE other staff description Select *      |                         |
| Not Back Not Back Not                                                                                                    | Please specify role Brachytherapy Must be a number                         |                         |
|                                                                                                    | Back Next                                                                  | \$                      |
| Screenshot 25                                                                                                    |                                                                            |                         |
| FINAL CENTRE INFORMATION CHECK                                                                                                    |                                                                            |                         |
| Geographic Region Eastern Africa                                                                                                    |                                                                            |                         |

| Centre Type 1 | Academic    |
|---------------|-------------|
| Centre Type 2 | Public      |
| Centre Type 3 | Rural       |
| Centre Type 4 | Stand alone |
| Staff RO      | 1           |
|               |             |

After reviewing your data, you can click *next* and start filling your External Report or *Save Your Profile For Next Time* (screenshot 26). If you choose the latter option, a confirmation dialog box will propose you to save the data locally on your PC. Your profile will NOT be stored anywhere else.

| Other Equipmer | t test                     |  |
|----------------|----------------------------|--|
| Back Next      | Save Profile For Next Time |  |

## EST<u>ro</u>

![](_page_13_Picture_2.jpeg)

Next time when you report an incident, there's a button to load your profile:

Screenshot 27

| REPORT AN INCIDEN                                                            | IT                                          |
|------------------------------------------------------------------------------|---------------------------------------------|
| This information is confidential to the depa                                 | rtment and is stored on your local computer |
| CENTRE INFORMATION 1/4<br>Geographic Region Requeed Load profile<br>Select * |                                             |
| Centre Type 1 Required                                                       |                                             |
| Select • •                                                                   |                                             |
| Centre Type 2 Required                                                       |                                             |
| Select • •                                                                   |                                             |

You can then fill the second part, external report:

![](_page_13_Picture_8.jpeg)

![](_page_14_Picture_1.jpeg)

When filling out the report incident forms you can save a draft from 2/8 by clicking on *Save Draft*. After clicking on *Save Draft*, an ID number will be generated.

Screenshot 29

### **REPORT AN INCIDENT**

| 2.Import                                                        |          |
|-----------------------------------------------------------------|----------|
| EXTERNAL REPORT 2/8                                             |          |
| Date and time of report                                         |          |
| iii 16/06/2025 16:36                                            |          |
| Date of discovery                                               |          |
| iii 16/06/2025 16:36                                            |          |
| Date of occurrence                                              |          |
| iii 09/06/2025 17:01                                            |          |
| Short description of event                                      |          |
| TEST                                                            |          |
| Potential consequences if this incident had not been discovered |          |
| Unknown ~                                                       |          |
| Back Next Save Draft                                            | ✓ ID: 38 |

Next time you want to create a new incident a *Load profile* button will be displayed on the first page of *External Report* form which, if clicked, will populate all fields that have been saved the previous time.

![](_page_14_Picture_7.jpeg)

Only one profile can be stored. If the user decides to press *Save Profile for Next Time* again, the previous data will be overwritten.

### EST<u>ro</u>

While selecting the *Cause Contributing Factors* (Screenshot 31), make sure to choose the item that turns green when selected.

|                                       | L REPORT 7/8                                                            |                                 |                         |
|---------------------------------------|-------------------------------------------------------------------------|---------------------------------|-------------------------|
| Was the inci                          | dent investigated                                                       |                                 |                         |
| Formal                                |                                                                         | ~                               |                         |
| Number of p                           | eople involved in the                                                   | incident investigation          |                         |
| 1                                     |                                                                         | 0                               |                         |
| How many p                            | atients were affected                                                   | I? n/a 🗹                        |                         |
|                                       |                                                                         | \$                              |                         |
| Intervention<br>test                  | for this specific patie                                                 | ent                             |                         |
| Changes in t                          | the process to prever                                                   | nt this event from happe        | ening again             |
| 44                                    |                                                                         |                                 |                         |
| test                                  |                                                                         |                                 |                         |
| test<br>Causes Con                    | tributing Factors                                                       |                                 |                         |
| test Causes Con Selected:             | tributing Factors<br>.1.3 Admin/contractor neg                          | otiations for support of staff  | A.1.1.1 Staffing not co |
| test<br>Causes Con<br>Selected:       | tributing Factors                                                       | obliations for support of staff | A.1.1.1 Staffing not co |
| test<br>Causes Con<br>Selected: A Org | tributing Factors<br>1.3 Admin/contractor neg<br>anizational management | otiations for support of staff  | A.1.1.1 Staffing not o  |
| test<br>Causes Con<br>Selected:       | tributing Factors                                                       | otiations for support of staff  | A.1.1.1 Staffing n      |

Screenshot 32

Once you have completed all the tables including the section on *supplemental information,* you will need to submit your report by clicking on *Submit.* A box will appear asking you to confirm that no information that identifies the center or a person has been saved.

| FINISH INCIE<br>Submit | DENT                                                                                                    |
|------------------------|----------------------------------------------------------------------------------------------------|
|                        | Warning!                                                                                                    |
|                        | Please ensure that no information was recorded that could identify the center or any person involved in this incident. By proceeding, you acknowledge that you have verified the record for such information |
|                        | Yes No                                                                                                    |
|                        | Make this incident visible ONLY to members of your clinic                                                                                                    |
|                        |                                                                                                    |

An additional option will be shown before submitting the incident. This will allow you to restrict access to the report only to the members of your clinic. If the checkbox with the label '*Make this incident visible ONLY to members of your clinic*' stays unchecked, the incident will be shown in the incident filter and taken into account for statistics for all users. Remember your clinic data will never be available outside of your clinic.

The incident will be numbered, and your report will be submitted for approval of the local administrator.

### EST<u>ro</u>

Screenshot 33

![](_page_16_Picture_3.jpeg)

NOTE: the saved draft will not be part of the reports, and nobody will be able access or analyse it. Only after you have submitted the full incident form this will be possible. After the incident has been submitted, you can review the entire incident form and download it for offline review.

You can also report an incident using the option *Import* incidents. You will need to click on the blue button **Import**.

![](_page_16_Picture_6.jpeg)

Screenshot 35

Click on Download Template.

![](_page_16_Picture_9.jpeg)

Fill the template with the appropriate data then click *choose file* and choose the filled template.

### EST<u>ro</u>

#### **Important notes:**

Ensure the data in the template is accurate and matches the information in the system. Otherwise, the system will drop the incorrect data.

While filling out the template, there are ten compulsory columns: Geographic Region, Center Type 1, Center Type 2, Center Type 3, Center Type 4, Treatment Type, Incident Type, Patient Age Range, and Patient Gender.

Click on *Upload File* and the data will be imported.

### How to report a software alert

You can report a software alert by clicking on *REPORT A SOFTWARE ALERT*. When you submit your software alert, a confirmation that it has been saved with the ID number of your alert will be displayed.

| ERTHREATS REPORT A SOFTWA | RE ALERT |                                                                                         |
|---------------------------|----------|-----------------------------------------------------------------------------------------|
| HOME ABOUT US             | EDUCATIC | Oncology Safety Education<br>mation System<br>—                                         |
| y Education               |          | REPORT A SOFTWARE ALERT<br>Equipment Required<br>CT Simulator ~<br>Description Required |
| LERT                      |          | Submit Submit                                                                           |

![](_page_18_Picture_0.jpeg)

![](_page_18_Picture_1.jpeg)

#### How to read software alerts

By clicking on **SOFTWARE ALERTS** you can read software alerts and filter by equipment.

Screenshot 37

![](_page_18_Figure_5.jpeg)

### How to report a cyberthreat

You can report a cyberthreat by clicking on *REPORT A CYBERTHREAT*. When you submit your report, a confirmation that it has been saved with the ID number of your cyberthreat will be displayed.

![](_page_18_Picture_9.jpeg)

![](_page_19_Picture_0.jpeg)

### EST<u>ro</u>

Screenshot 39

✓ Cyberthreat Report Submitted! ID: 10

### How to read a cyberthreat

By clicking on *CYBERTHREAT* and filtering by country or extent.

| Screenshot - | 40 |
|--------------|----|
|--------------|----|

| INCIDENTS | REPORT AN INCIDENT        | SOFT VARE ALERTS         | CYBERTHREATS   | REPORT A COFTW | ARE ALERT | I |
|-----------|---------------------------|--------------------------|----------------|----------------|-----------|---|
| ROSE      | IS                        |                          | HOME           | ABOUT US       | EDUCAT    | 0 |
| Ra<br>an  | diation One<br>d Informat | cology Saf<br>ion Systen | ety Educa<br>n | ation          |           |   |
| СҮВЕ      |                           | TS                       |                |                |           |   |

| Filter by Cou | untry       |   | Filter by Extent |   | Search      |
|---------------|-------------|---|------------------|---|-------------|
| Select Cou    | ntry        | ~ | Select Extent    | ~ |             |
| Previous      | 1 of 0 Next |   |                  |   |             |
| ID            | Extent      |   | Country          |   | Description |
| Previous      | 1 of 0 Next |   |                  |   |             |

### EST<u>ro</u>

### How to receive notifications

To receive notifications about newly approved reports, you can subscribe to email alerts in the *SETTINGS* page:

| Screen | shot 41                               |                        |                    |         |  |
|--------|---------------------------------------|------------------------|--------------------|---------|--|
|        | SU                                    | IGGESTICUS             | SETTINGS           | U G OUT |  |
| ERIAL  | SPOTLIGHT CASE                        | ES USEFU               | JL LINKS           | CONTACT |  |
|        |                                       |                        |                    |         |  |
| ΝΟΤΙ   | FICATIONS                             |                        |                    |         |  |
| Get en | nail notifications when an incident v | vith your selected par | ameters gets appro | oved.   |  |
| Incide | nt Type                               |                        |                    |         |  |
| Incide | ent Type                              |                        |                    |         |  |
| Treatm | ent Type                              |                        |                    |         |  |
| Treat  | ment Type                             |                        |                    |         |  |
|        |                                       |                        |                    |         |  |
| Save   |                                       |                        |                    |         |  |

You can select one or more incident or treatment types from the drop-down menu. If at least one of the selected items is mentioned in the approved report the user will be notified via email.

### How to make suggestions

Should you have any suggestions, you can use the option *SUGGESTIONS*. Fill out the section and send it to our administrator.

-----

| creens     | SNOT 42                                    |              |                  |                |
|------------|--------------------------------------------|--------------|------------------|----------------|
|            | SUGGE                                      | STIONS       | LOG OUT          |                |
| IAL        | SPOTLIGHT CASES                            | USEFUL LINKS | CONTACT          |                |
|            |                                            |              |                  |                |
| REPORT A   | N INCIDENT SOFTWARE ALERTS REPORT A SOFTWA | RE ALERT     | ADMIN SUGGESTION | S SETTINGS LOG |
| SE SENI    | D US YOUR SUGGESTIONS!                     |              |                  | ×; co          |
| Subje      | ct                                         |              |                  |                |
| 1.         |                                            |              |                  |                |
| Messa      | age                                        |              |                  |                |
| DI         |                                            |              |                  |                |
| te<br>23/0 |                                            |              | Send             | Cancel         |